روش ثبت نام آنلاين موسسه فرهنگی و هنری طبرستان جوان آموزشگاه زبان انگلیسی طبرستان جوان «زمان شروع ثبت نام ۲۵ اسفند۱٤۰۳ و شروع کلاس ۱۶ فروردین ۱٤۰٤می باشد » ۱-سرچ طبرستان جوان در گوگل یا www.tabarestanjavan.ir ۲–ورود به صفحه اصلی و ورود به بخش کاربران یا ورود مستقیم از گول را بزنید ۳–ورود با شماره موبایل (موبایلی که در سیستم ثبت شده است و نیازی به کد کاربری و رمز عبور ندارد. ) ٤-دریافت کد و وارد کردن کد و زدن تیک ربات نیستم . ٥–ورود به يروفايل دانش آموز ٦-دیدن نمره (نمره قبولی ۷۵ به بالا می باشد به جز ترم های کودکان) ۷-زدن سه خط بالای صفحه سمت چپ ۸–انتخاب ثبت نام آنلاین در منوی باز شده در پایین منو ۹–انتخاب کلاس بر اساس سطح و روز و استاد ۱۰-زدن سبد خرید که بالای صفحه سمت چپ قرار دارد و عدد ۱ را نشان می دهد. (اگر عدد بیشتری را نشان می دهد ؛ انتخاب کلاس اضافی را در داخل سبد حذف کنید). ۱۱–در صورت انتخاب اشتباه ابتدا حذف و برگشت و انتخاب مجدد و در صورت انتخاب درست کلاس؛ زدن پرداخت نهایی ۱۲-دیدن فاکتور و زدن تیک قوانین و مقررات را می پذیرم و ورود به درگاه بانگی ۱۳–ورود اطلاعات کارت و پرداخت ،( در صورتی که تراکنش خطا داد لطفا از کارت بانکی دیگری استفاده کنید .) ۱٤-بعد از تراکنش موفق و پرداخت ؛ زدن برگشت به خانه ۱۵-زدن قسمت پرینت که زیر اسم دانش آموز قرار دارد. ١٦-انتخاب صورت مالي ۱۷–دریافت رسید مالی که اسم درس و مدرس و ساعت و روز و تاریخ نوشته شده است . \*\*اگر نصب اپلیکیشن ظاهر شد با نصب آن می توانید ایکون ورود را در صحفه گوشی خود نصب کنید . \*\* لطفا از مراجعه حضوری برای ثبت نام پرهیز نماپید. متشکرم